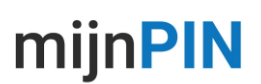

## Referentienummer aan- en uitzetten

Met de referentienummerfunctionaliteit kunt u eenvoudig een factuur-, reserverings-, product- of referentienummers toevoegen tijdens het betaalproces op uw pinautomaat. Zo kunt u eenvoudig bestellingen, offertes en orders koppelen aan een pinbetaling. In deze korte handleiding leest u hoe u deze functie activeert op uw betaalautomaat.

## Handig om te weten

- U kunt per pinautomaat de referentienummers ten alle tijden aan- of uitzetten.

- Referentienummers zijn beschikbaar voor pinpasbetalingen, reguliere creditcardbetaling en mo/totransacties en pre autorisaties voor creditcards.

- Het referentienummer is zichtbaar bij de transactiedetails en in de exportbestanden die u kunt genereren in uw myPOS account (.xl, MT940 Non SWIFT). U kunt binnen uw myPOS account ook eenvoudig betalingen doorzoeken op basis van een referentienummer.

- Met het referentienummer kunt u eenvoudig afletteren / reconciliëren.

## Referentienummer aan- en uitzetten

**Stap 1.** Ga naar het instellingenmenu van uw betaalautomaat en kies optie **6. Transacties config**, vervolgens kiest u **optie 3. Referentienummer.** Kies vervolgens **optie 1. AAN** om de referentienummers in te schakelen en kies het type label wat het beste past bij uw bedrijfsactiviteiten.

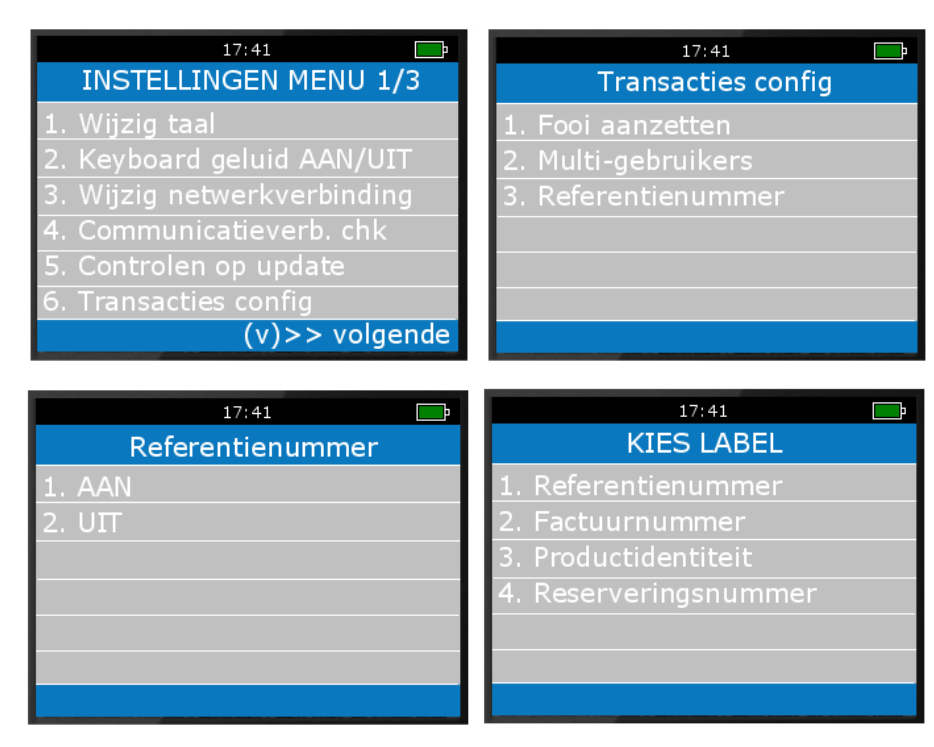

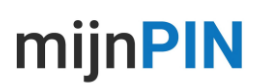

**Stap 2:** U kunt nu eenvoudig een referentienummer toevoegen tijdens het afrekenen van een betaling. De mogelijkheid verschijnt nadat u het bedrag heeft ingetoetst en voordat de klant moet betalen.

| 17:41        | <b></b> > | 17:41                     |
|--------------|-----------|---------------------------|
|              |           | Referenciendinimer        |
| BEDRAG       | EUR       | Referentienummer invoeren |
|              | 10.00     | -                         |
| INSTELLINGEN | MENU      | ABC                       |

**Stap 3**: Het ingevoerde referentienummer kunt u vervolgens eenvoudig terugvinden onder transactiedetails in uw myPOS account.

| TRANSACTIEGEGEVENS   |               |
|----------------------|---------------|
| Transactiereferentie | Factuurnummer |
| BEL                  | 1             |